## COMO HABILITAR O MENU DE DESENVOLVEDOR NO ANDROID.

Neste passo a passo, é apresentado como habilitar as opções de desenvolvedor no Android. Essas opções permitem diversas funções como depuração USB, testar aplicações etc.

1. Abra as configurações de seu equipamento.

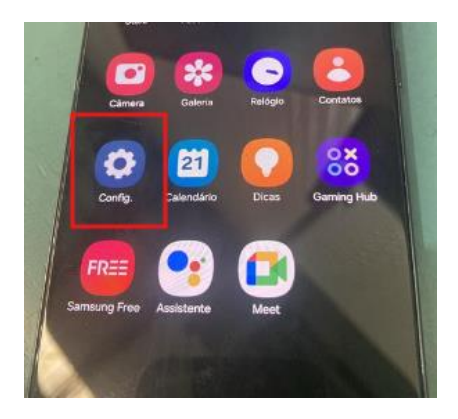

2. Acesse o menu "Sobre" de seu aparelho.

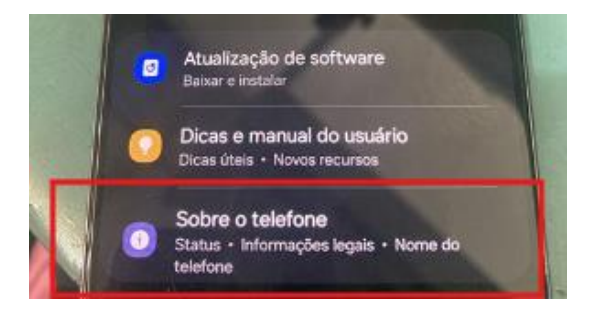

**3.** Procure pela opção **"Informação do software"** e clique sobre ela.

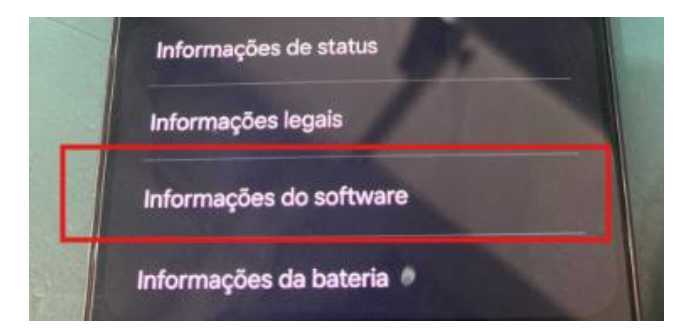

**4.** Encontre a linha relacionada ao número de compilação, **clique 5 vezes sobre ela** até retornar a mensagem informado que as opções de desenvolvedor foram habilitadas.

| N   | úmero de compilação  |  |
|-----|----------------------|--|
| Sta | atus SE para Android |  |

**Pronto!** As opções de desenvolvedor foram habilitadas.